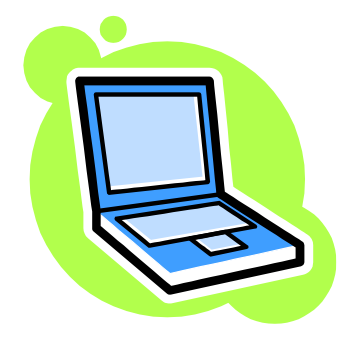

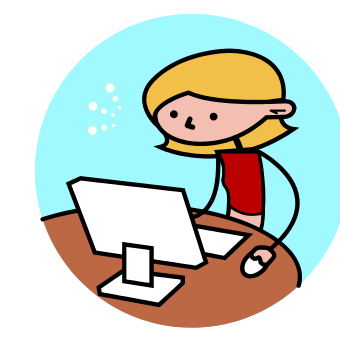

# 文献検索の仕方

~レポート・試験に必要な資料の探し方~

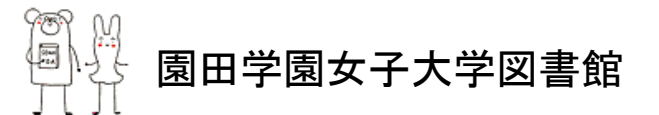

資料を探すってどんな方法があるの?

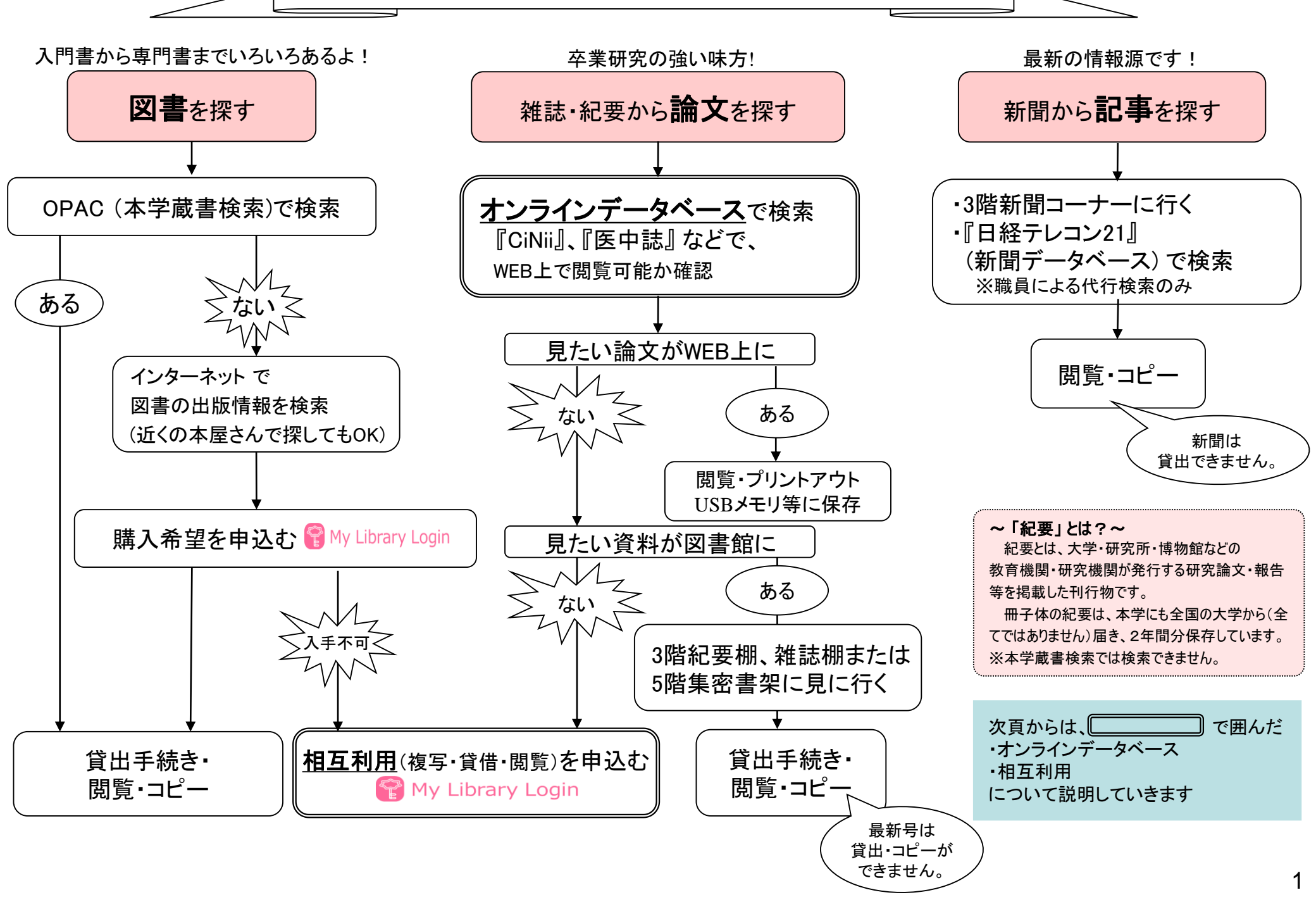

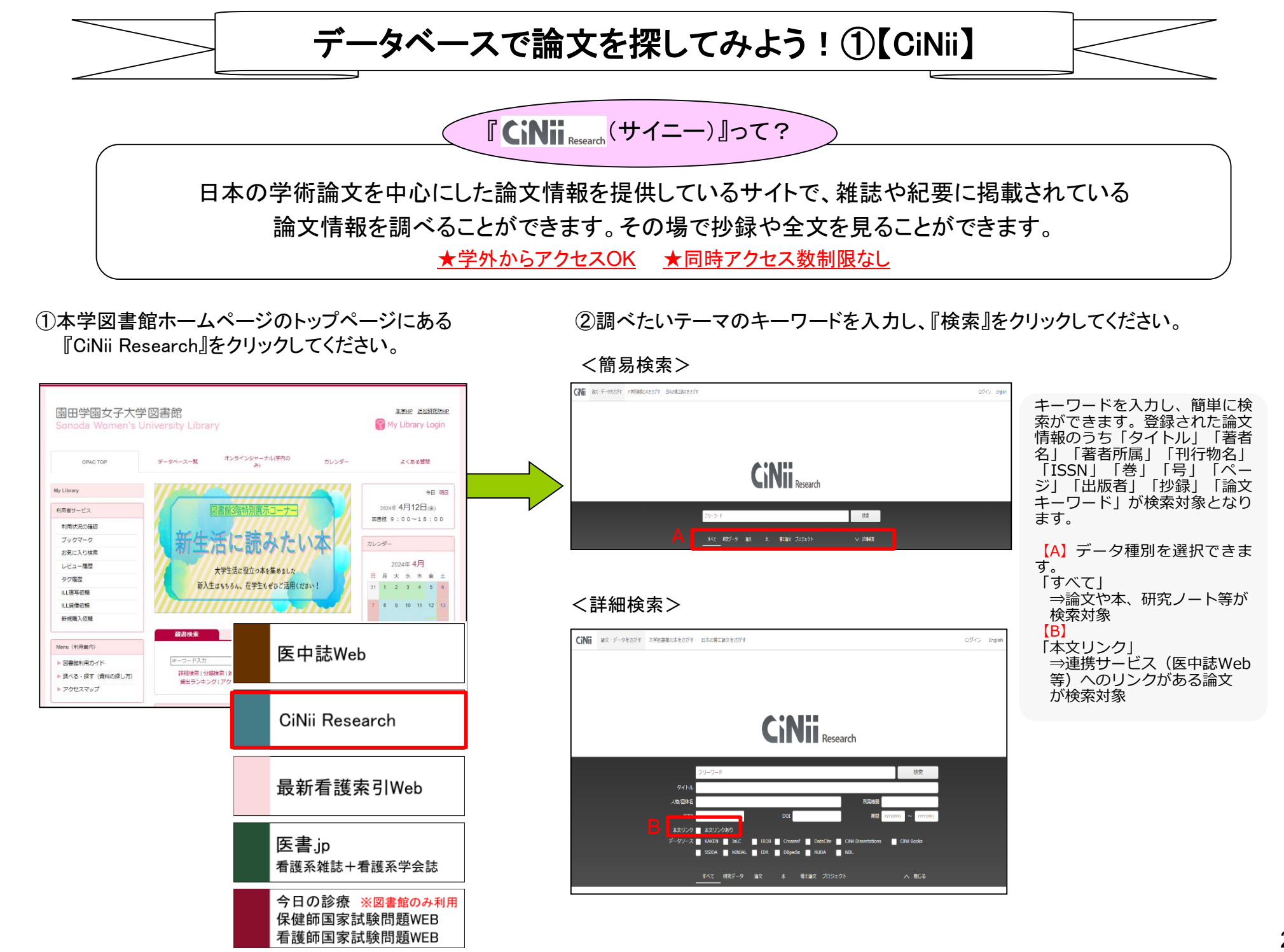

③検索結果が表示されます。

検索結果の見方

(一暫)

見たい論文のタイトル(青い文字)をクリックすると、詳細画面が開きます。

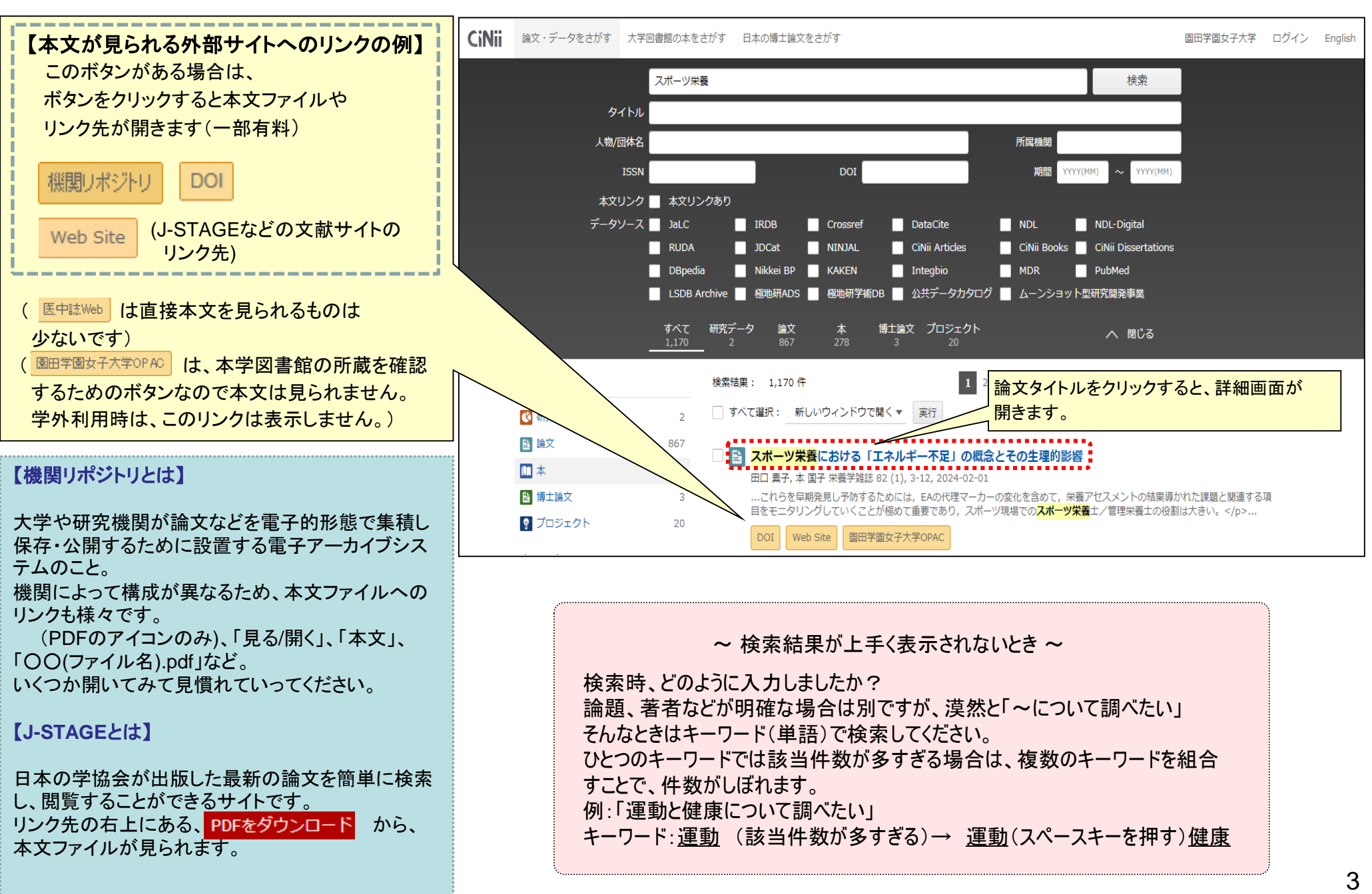

### ④見たい論文の詳細情報が表示されます。

検索結果の見方

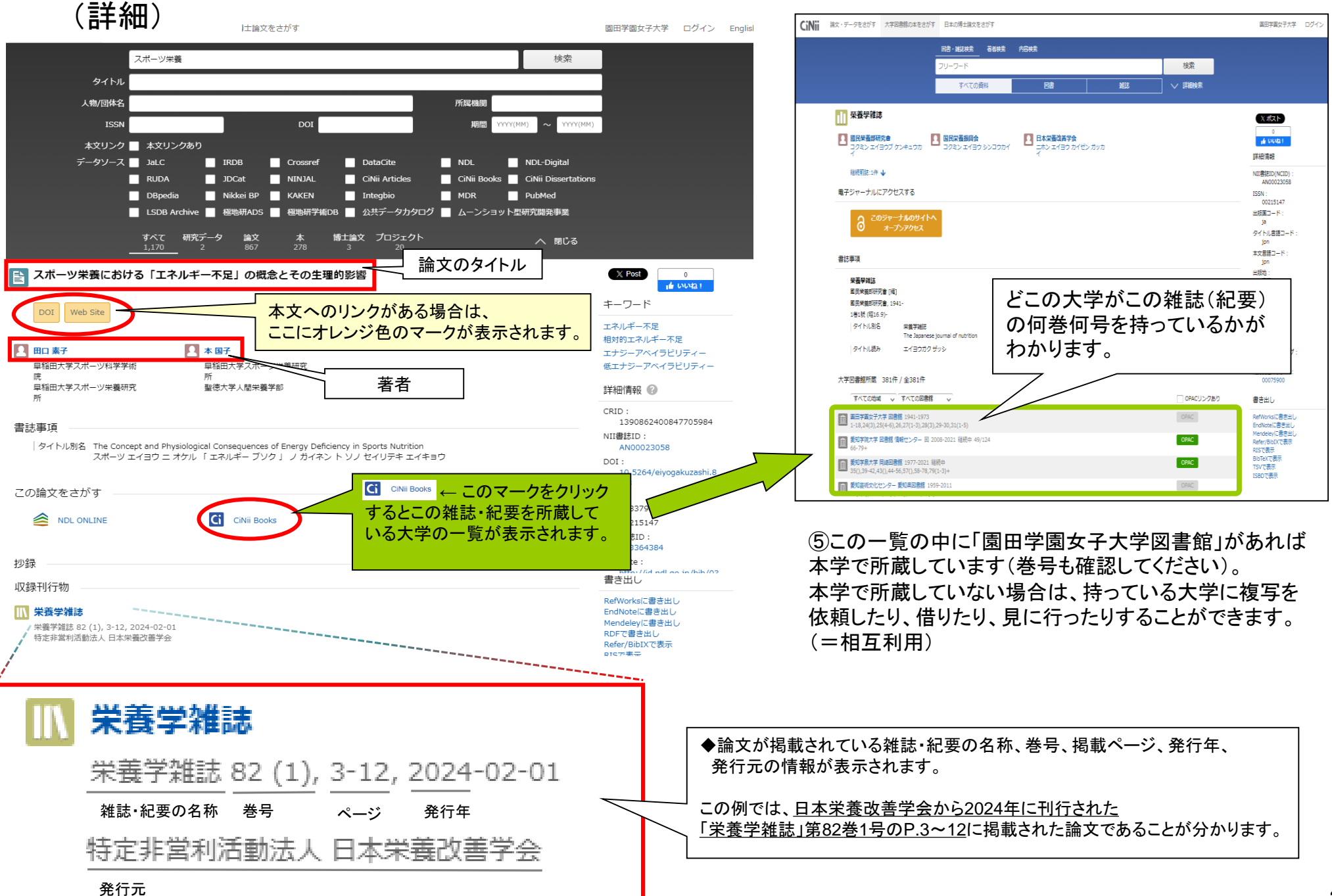

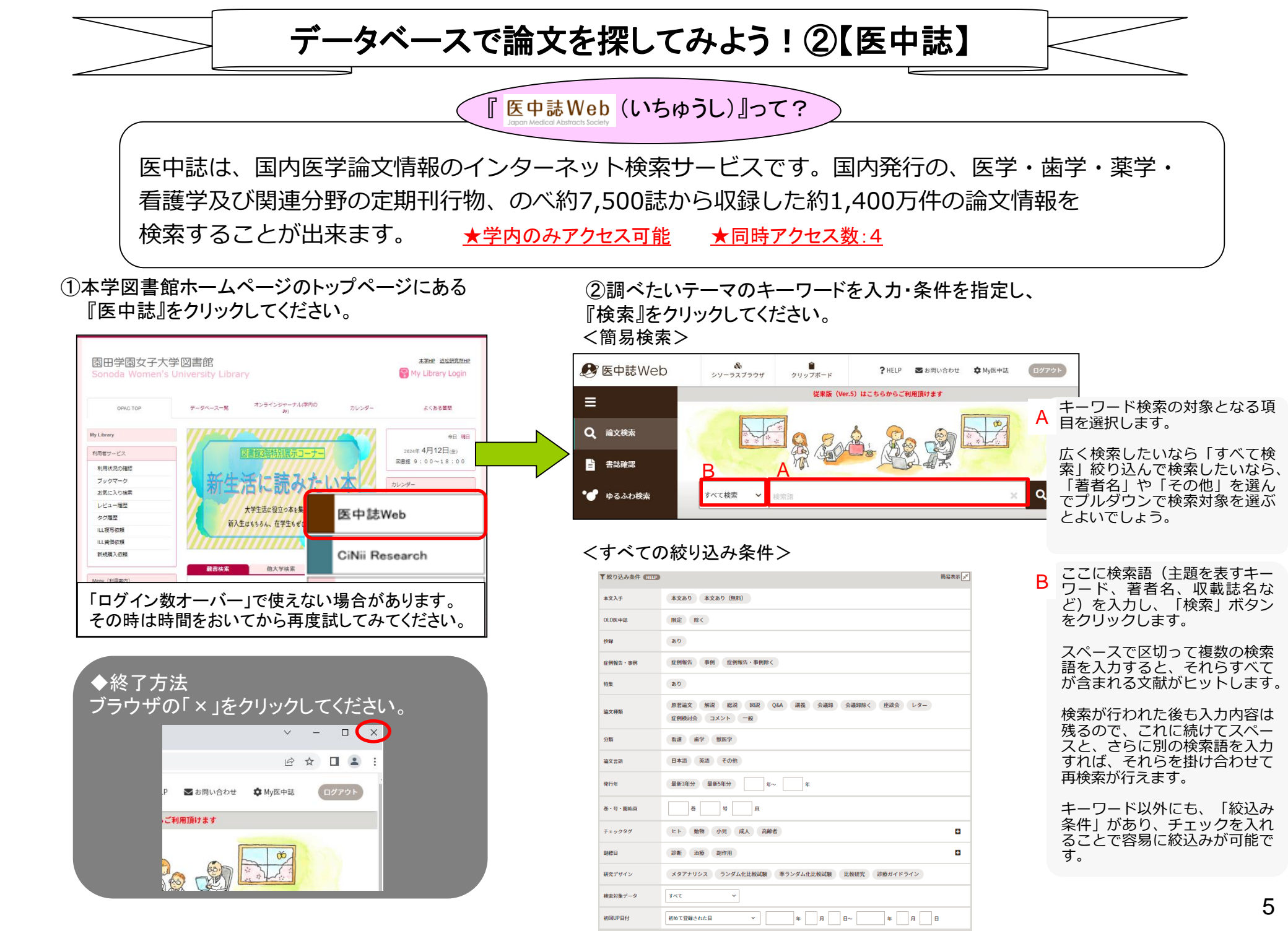

## ③検索結果が表示されます。 論文のタイトル(茶色い文字)をクリックすると、詳細画面が開きます。

検索結果の見方

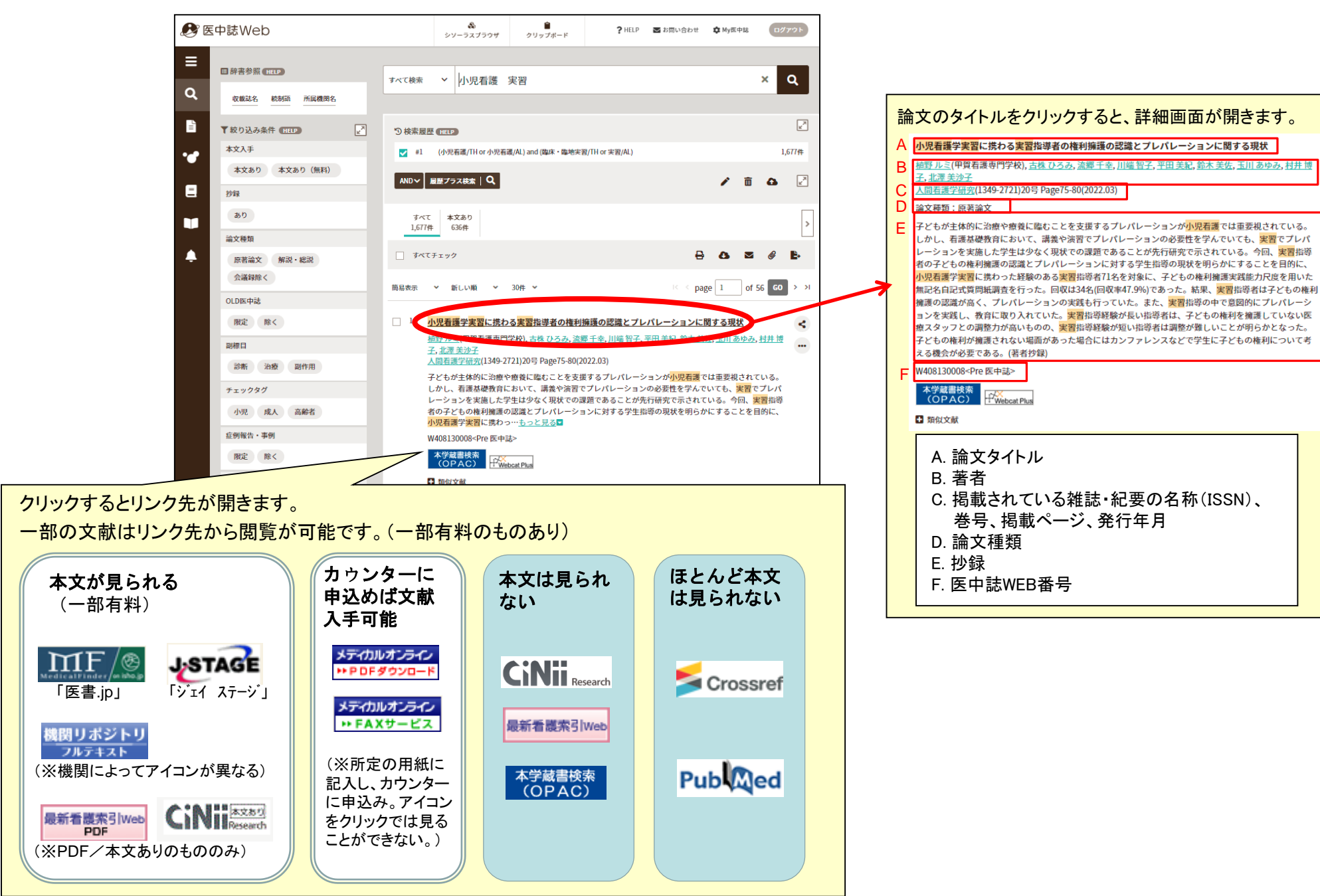

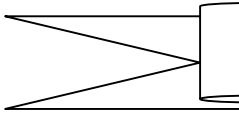

カウンターで入手できる文献の申込方法

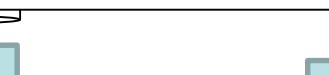

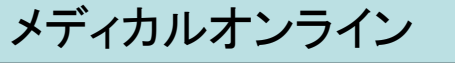

申込用紙は、図書館3階の「情報検索端末」横と 3階カウンターに置いています。 必要事項を記入して、カウンターに提出してください。

#### メディカルオンライン サアロFダウンロード サ・FAXサービス

#### 

ただし以下の場合、お申込みいただいてもお断りしております。 ご了承ください。 ①掲載雑誌・紀要等が、学内に所蔵のある場合 ②WEB上で文献が閲覧可能な場合

#### ■学内所蔵の有無・WEB閲覧可否の確認方法

- ①掲載雑誌・紀要等が、学内に所蔵があるかどうか? 医中誌の検索結果から、 ↑??! →図書館HPが開く
  - →画面下部に、「書誌情報」「一括所蔵一覧」が表示されれば 館内に所蔵があります(右図参照)。 (巻号も合っているか確認してください)
- (巻号も合うているが唯認してくたさい)
  ② WEB上で文献が閲覧可能な場合
- タイトルをコピーして「google scholar」等で検索して 該当件数が0かどうかを確認してください。

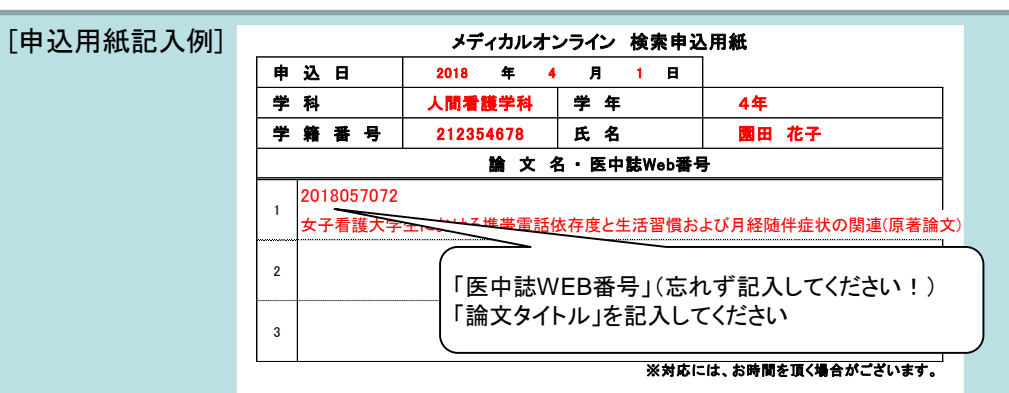

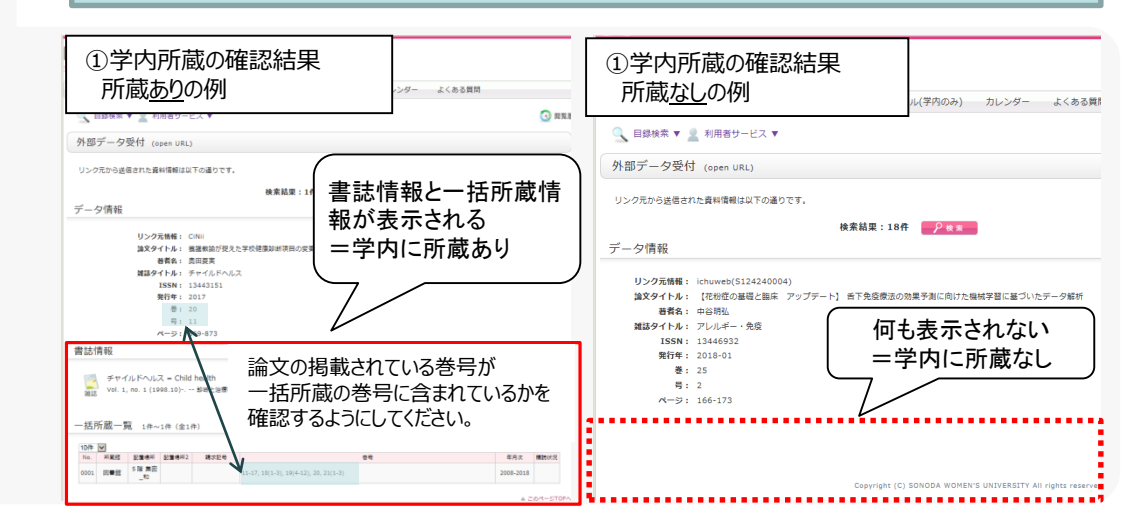

## 日経テレコン

申込用紙は3階カウンターに置いています。

必要事項を記入して、カウンターに提出してください。 職員が検索し、カウンターのパソコンを一緒に見ながら、 必要な記事を選んでいきます。選んだものはその場で 印刷してお渡しします。

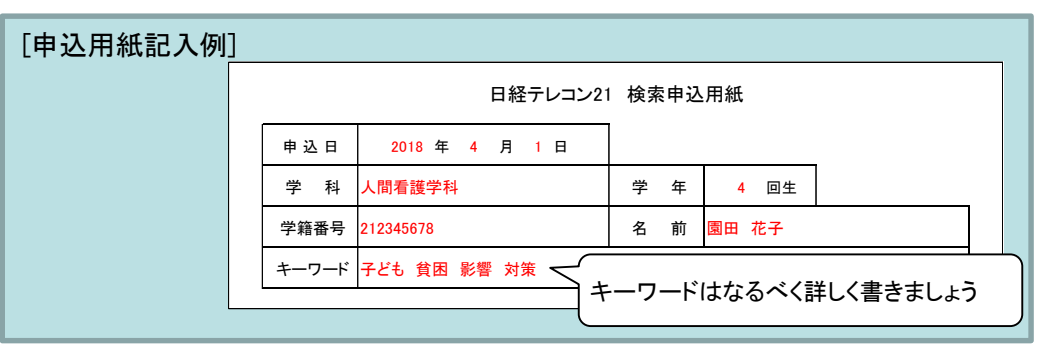

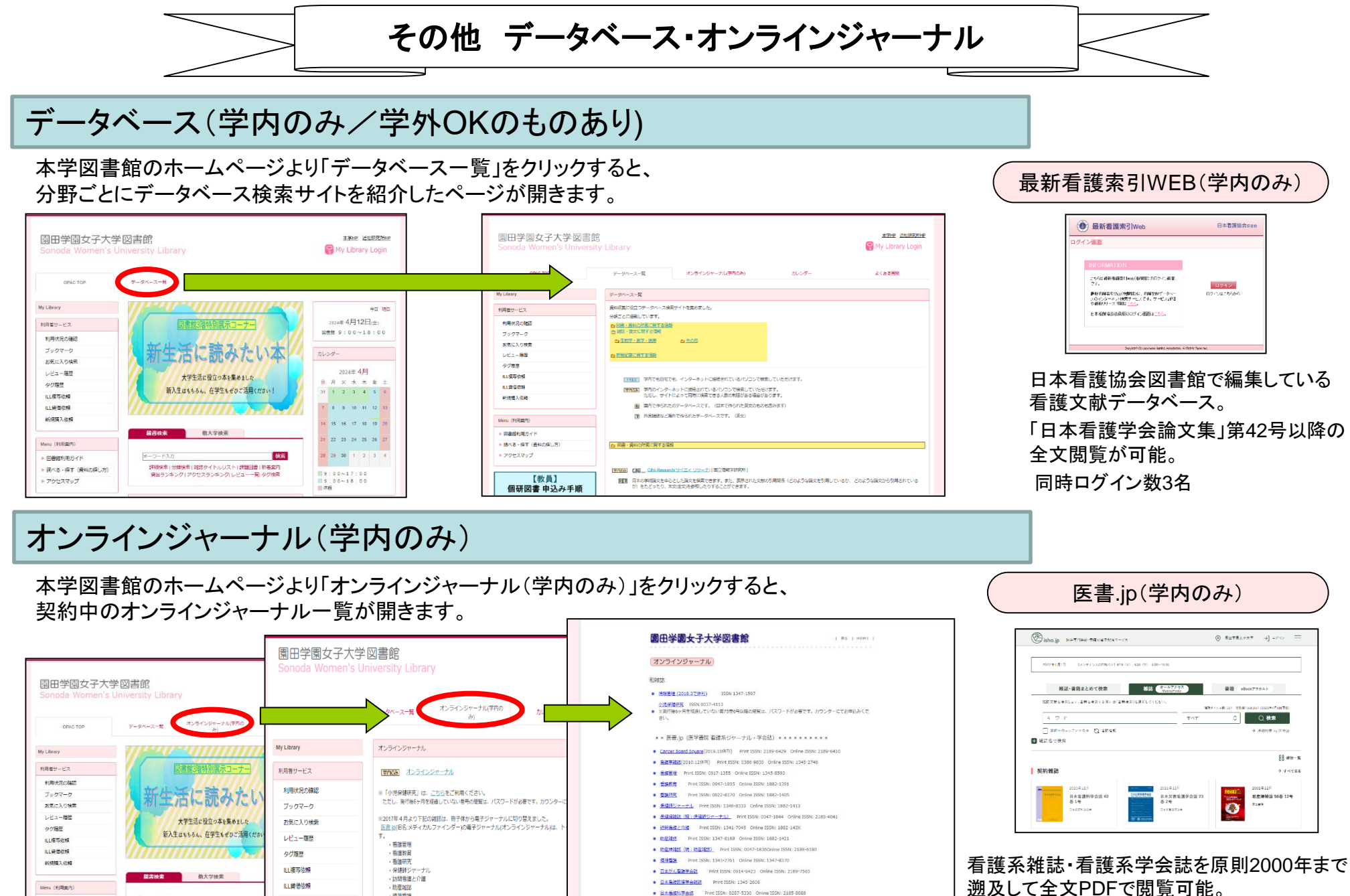

• 日本有深於近乎会話 (首葉取)(6) Print ISSN: 1241-2007

• 8111841721 Print ISSN: 1883-2442

• 日本18王章法学会社 Print ISSN: 1345-020

精建着进

· 老年看進学

※ScienceDirect/洋雑誌)の電子ジャーナル(オンラインジャーナル)がご利用になれまう

詳しくは、利用方法(※利用方法4~5は利用できません)、タイトルリストをご覧く

新規購入依赖

Menu (利用案内 図書稿利用ガイト

詳細時書(分類時書)創業タイトルリスト(詳範回書))

貸出ランキング | アクセスランキング| レビュ

- 回義部利用ガイト

アクセスマップ

▶ 課べる・探す(資料の探し方)

(閲覧可能タイトルは、タイトルリストに●印あり。 それ以外の雑誌は概要までは閲覧可能)

データベース・オンラインジャーナルの関連について

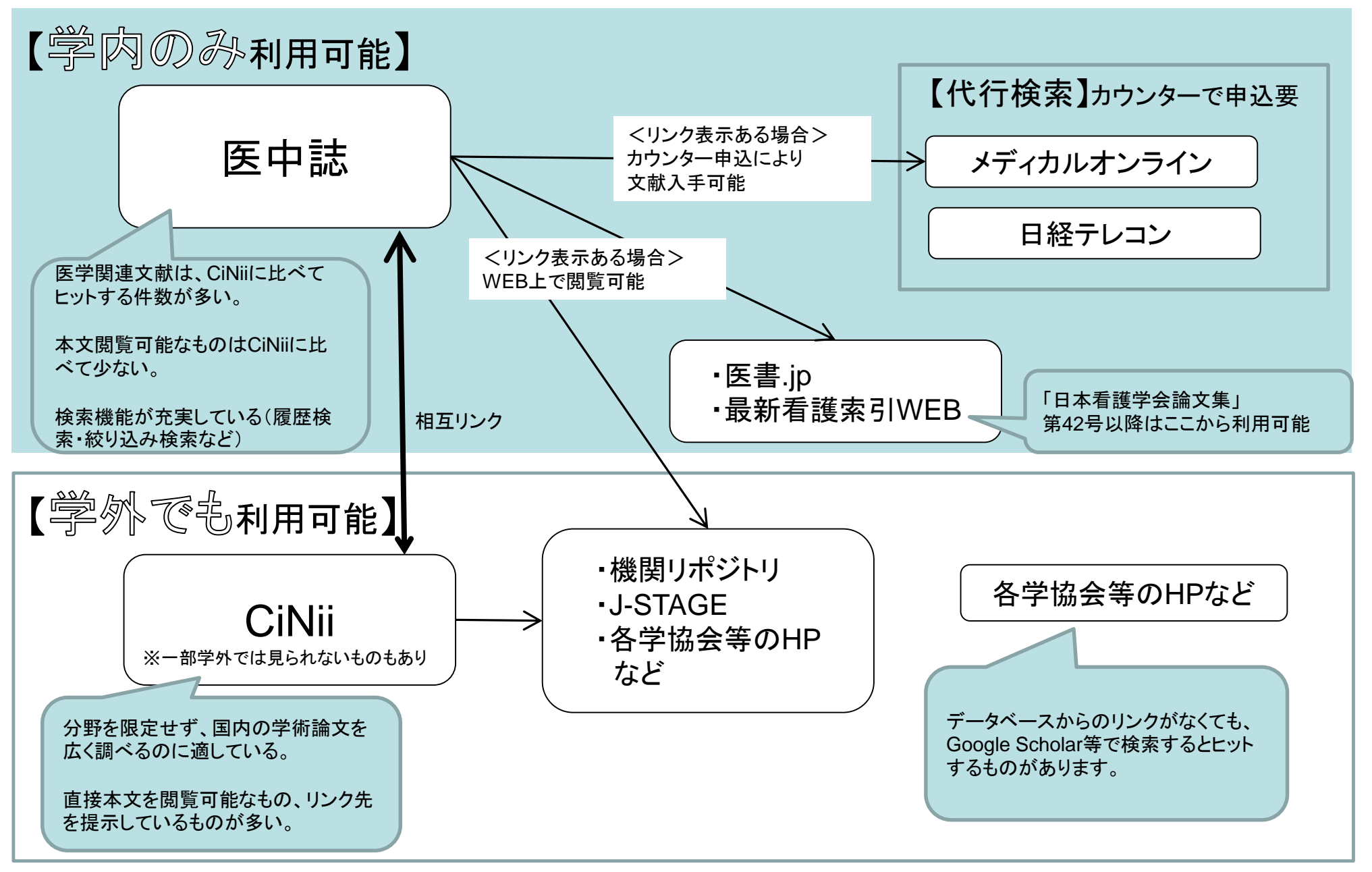

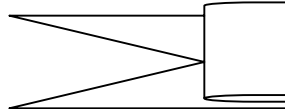

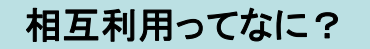

日本の大学図書館はお互いに協力しあう申し合わせをしています。 本学図書館にない資料は、所蔵している大学図書館に利用を申し込むことで直接閲覧させてもらったり、 コピーを送ってもらったりすることができます。

・文献入手までに時間がかかるので、余裕を持って申込みしてください。

・有料のサービスです。

どんなサービスがあるの?

◇文献複写・・・所蔵大学から資料の一部(必要な論文だけなど)をコピーし、郵送してもらいます。 ◇現物貸借・・・所蔵大学から資料そのものを郵送してもらいます。 /1文献

(館外持ち出し不可・利用期間2週間程度の場合あり)

◇閲覧(直接来館)・・・所蔵大学に直接来館することで、閲覧させてもらいます。

\*料金の目安\* 文献複写...約200~500円 現物貸借...約1000円/1冊 閲覧...交通費のみ

## どうやって申し込むの?

所蔵大学に学生が直接申し込むことはできません。必ず本学図書館を通して申込みをしてください。 文献複写・現物貸借については、図書館ホームページ・Web OPACの【My library】よりインターネット 経由で申請してください。閲覧については、申込書式をカウンターに用意しているので、ご相談ください。

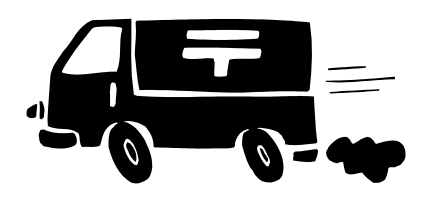

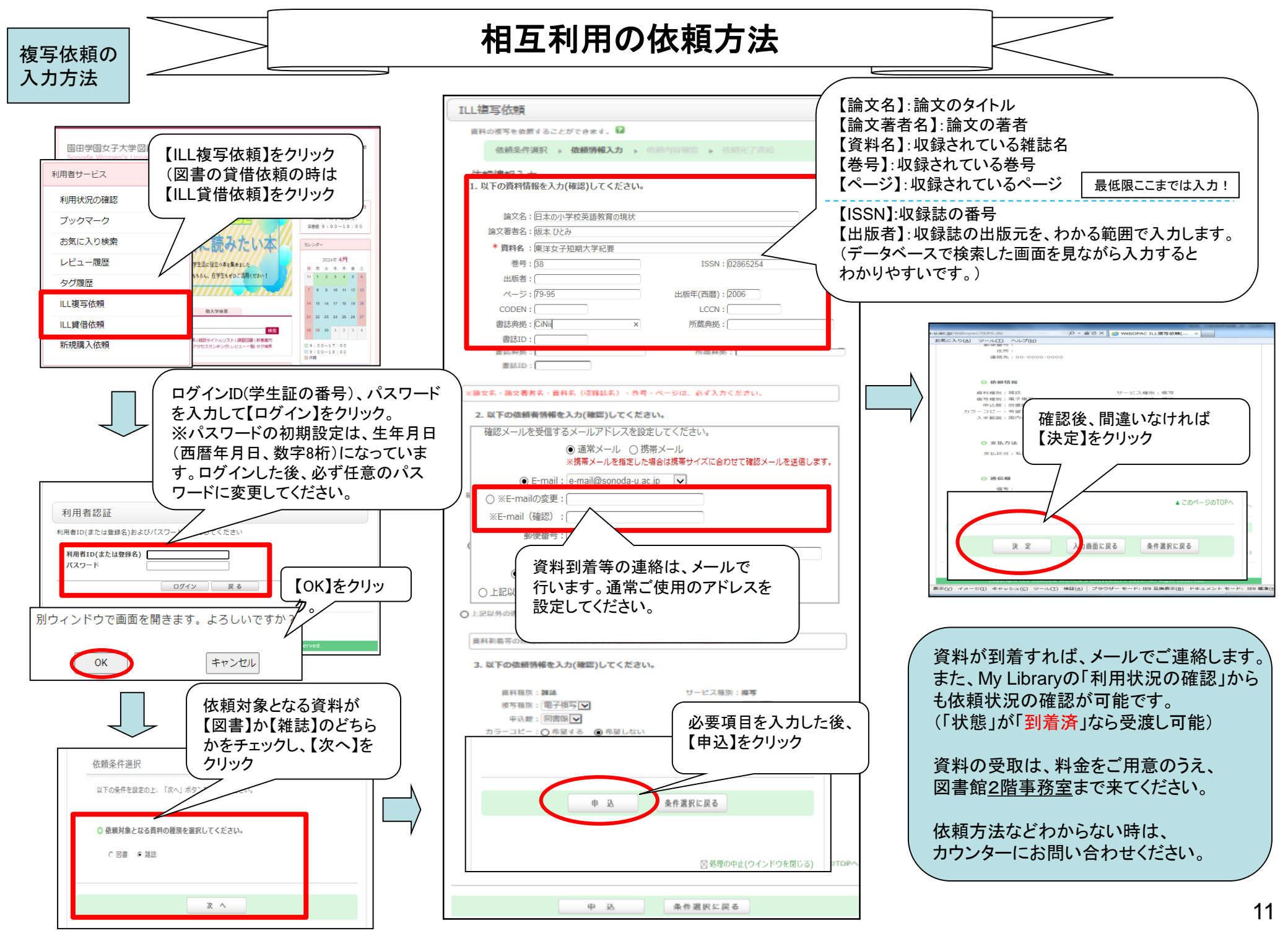

## 相互利用の依頼方法(便利な入力方法)

CiNiiや医中誌から相互利用を申し込む場合、便利な入力方法があります。 (この依頼方法は、学内で申し込む場合に利用ください。)

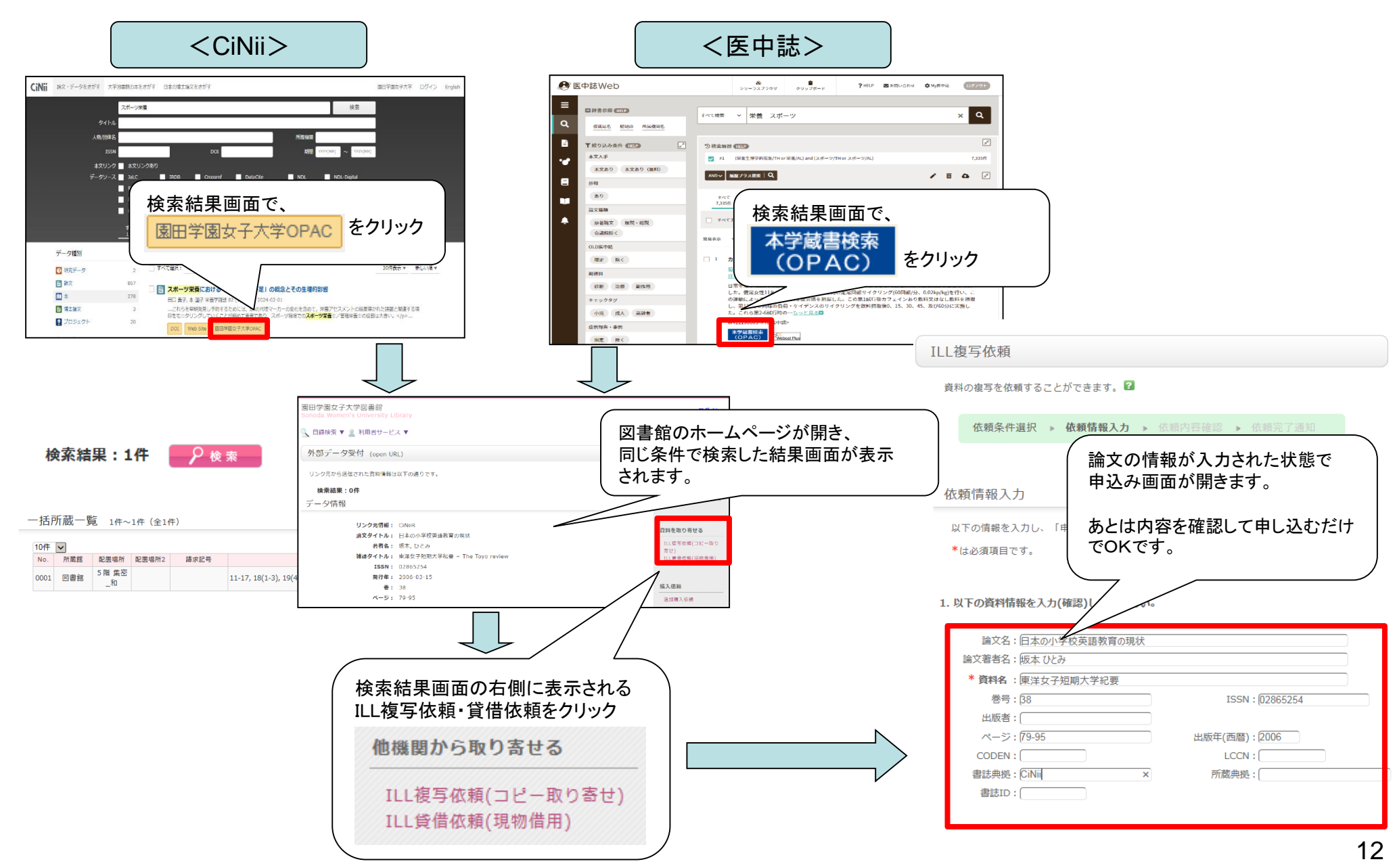

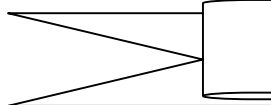

文献検索以外に図書館でできること

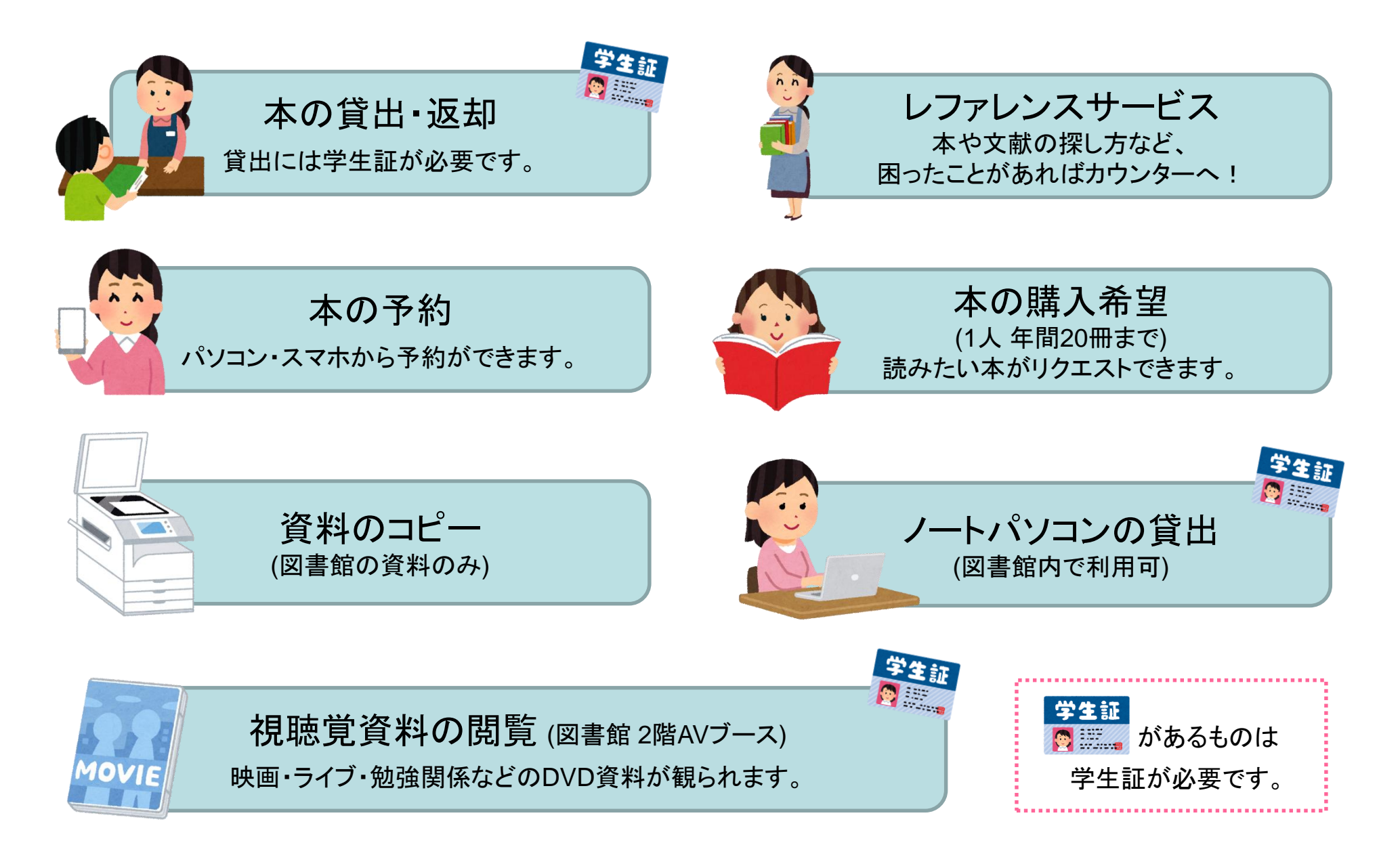